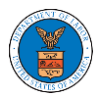

# HOW DO YOU TRANSFER CASES FROM ONE ACCOUNT TO A NEW ACCOUNT AS AN INDIVIDUAL?

- 1. If you are not logged in already, follow the steps below
  - a. Log in to the eFile portal.
  - b. Click on the My Account menu.
  - c. Click on the Account Dashboard sub-menu.

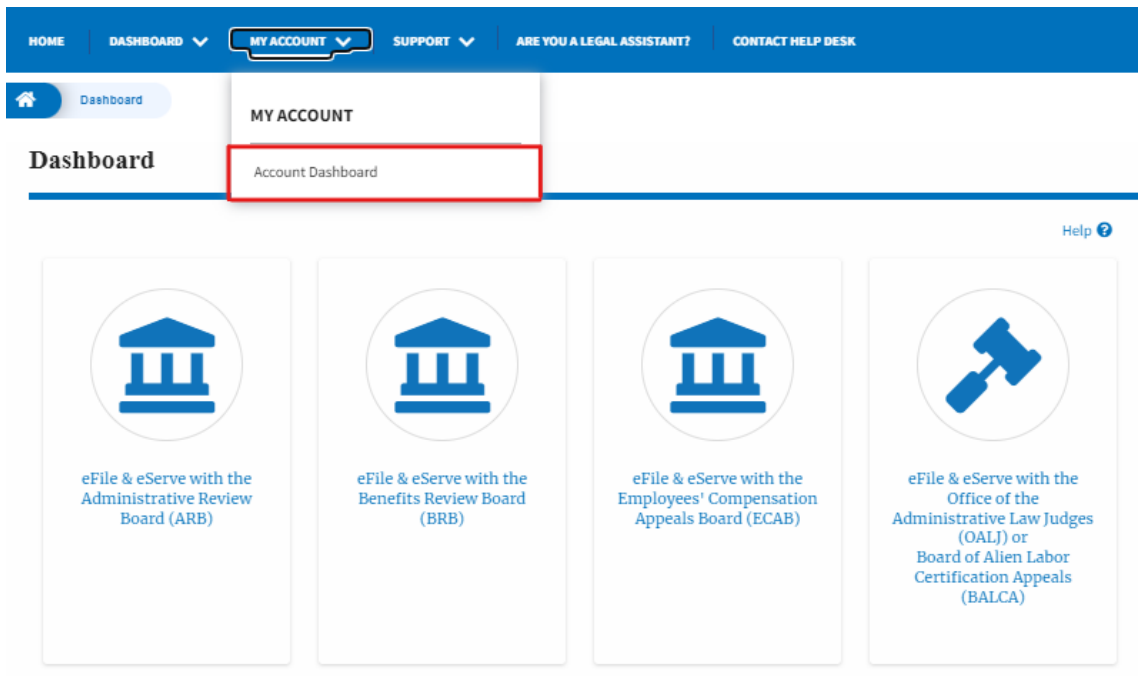

2. Click on the tile 'Transfer Account'.

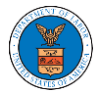

| My Account |                  |                  |  |
|------------|------------------|------------------|--|
| My Profile | My Organizations | Transfer Account |  |

3. Click on the "Yes" button in the pop-up displayed.

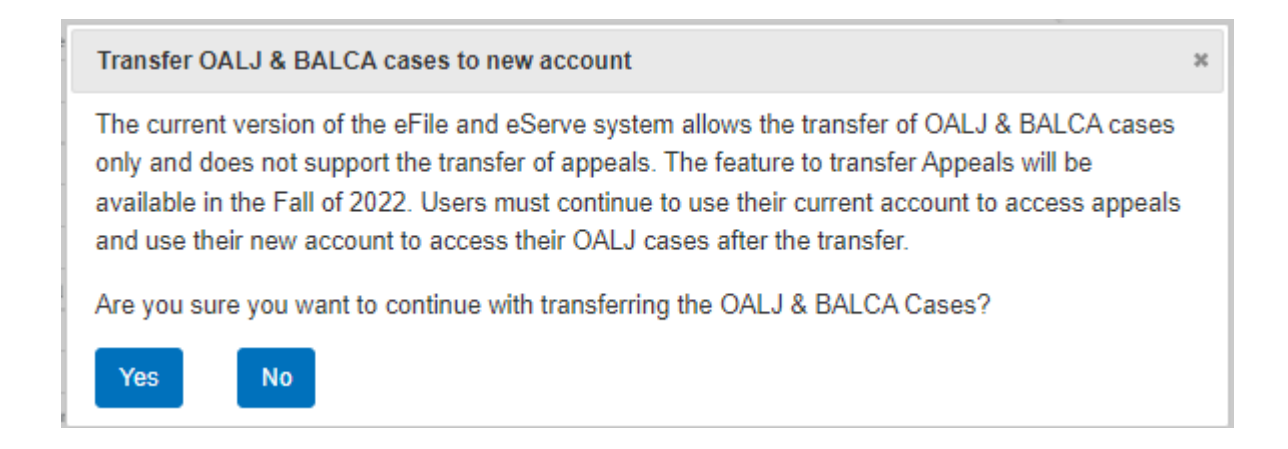

4. Click on the "How to Initiate Account Transfer to view all the details to be taken care of before initiating a case transfer.

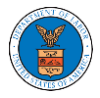

## Account Transfer

Now to Initiate Account Transfer

Transfer-To Organization

Search for the organization to transfer to

Comparization id, name or email address

Search using Organization id, name or email address

Inter Transfer-From and Tranfer-To account pairs in this format, one pair per line current\_emaila@example.com, new\_emaila@example.com
current\_emaila@example.com,new\_emaila@example.com
current\_emaila@example.com,new\_emaila@example.com
current\_emaila@example.com,new\_emaila@example.com
current\_emaila@example.com,new\_emaila@example.com
current\_emaila@example.com
current\_emaila@example.com,new\_emaila@example.com
current\_emaila@example.com
current\_emaila@example.com
current\_emaila@example.com
current\_emaila@example.com
current\_emaila@example.com
current\_emaila@example.com
current\_emaila@example.com
current\_emaila@example.com
current\_emaila@example.com
current\_emaila@example.com
current\_emaila@example.com
current\_emaila@example.com
current\_emaila@example.com
current\_emaila@example.com
current\_emaila@example.com
current\_emaila@example.com
current\_emaila@example.com
current\_emaila@example.com
current\_emaila@example.com
current\_emaila@example.com
current\_emaila@example.com
current\_emaila@example.com
current\_emaila@example.com
current\_emaila@example.com
current\_emaila@example.com
current\_emaila@example.com
current\_emaila@example.com
current\_emaila@example.com
current\_emaila@example.com
current\_emaila@example.com
current\_emaila@example.com
current\_emaila@example.com
current\_emaila@example.com
current\_emaila@example.com
current\_emaila@example.com
current\_emaila@example.com
current\_emaila@example.com
current\_emaila@example.com
curr

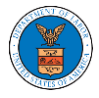

### Account Transfer

#### ¥ How to Initiate Account Transfer

#### Please note

- In order to transfer cases from a current account (Transfer-From email) to a new account (Transfer-To email), the new account with a different email address must already exist.
- In order to ensure that the new account (Transfer-To email) is active and accessible, the new
  account owner must have logged in to the account at least once in the last 7 days.
- If the current account (Transfer-From email) belongs to an organization and the new
  account (Transfer-To email) belongs to a different organization from the current account,
  remove all delegated accesses to cases from the current account before initiating the
  transfer.

#### Steps

- · Select the Transfer-From Organization if the current account belongs to an organization.
- Search for and select the Transfer-To Organization if the new account belongs to an
  organization.
- Enter the current accounts' (Transfer-From email) and new accounts' (Transfer-To email) email addresses in the Account Details field as comma-separated pairs, one pair per line.
- Click 'Verify Accounts' button. System will verify that the accounts exist and belong to the selected organizations, if any, and that the data can be transferred.
- Account validation errors will be displayed at the bottom of the page, for each account pair in error.
- Errors must be resolved before account transfer can be initiated.
- After addressing validation errors, if any, click the 'Start Transfer' button.
- Confirm the transfer in the pop-up message to initiate the transfer of cases from the current
  accounts (Transfer-From email) to the new accounts (Transfer-From email).
- The current accounts (Transfer-From email) will be locked for submissions until the transfer is completed. This can take upto one hour.
- The current email addresses (Transfer-From email) and the new email addresses (Transfer-To email) will be notified when the transfer is initiated and when the transfer is completed.

Please note that the current version of the eFile and eServe system allows the transfer of OALJ & BALCA cases only and does not support the transfer of appeals. Appeals transfer will be available by the Fall of 2022. Users must continue to use their old account to access appeals and use their new account to access their OALJ cases.

 Enter the 'Transfer-To' organization in which the new account is a member or skip this if the new account does not belong to an organization.

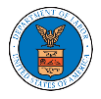

## Account Transfer

| ransfer-To Organiza        | tion                                                           |   |
|----------------------------|----------------------------------------------------------------|---|
| Search for the organ       | sization to transfer to                                        | 0 |
| earch using Organization i | d, name or email address                                       |   |
| nstructions for ente       | ring Account Details below                                     |   |
| nter Transfer-From         | and Tranfer-To account pairs in this format, one pair per line |   |
| urrent_email1@exa          | mple.com,new_email1@example.com                                |   |
| urrent_email2@exa          | mple.com,new_email2@example.com                                |   |
|                            |                                                                |   |
| ccount Details*            |                                                                |   |
| Transfer-From emai         | l, Transfer-To email                                           |   |
|                            |                                                                |   |
|                            |                                                                |   |
|                            |                                                                | / |
|                            |                                                                |   |

- 6. Enter the current and new email addresses as described below.
  - Enter Transfer-From and Transfer-To account pair in this format
    - current\_email1@example.com, new\_email1@example.com

Enter the current and new email addresses

| Transfer-From email         | Transfer-To email                   |                        |   |
|-----------------------------|-------------------------------------|------------------------|---|
|                             |                                     |                        | / |
| Inter the Transfer-From and | Transfer-To email pairs separated b | y comma, one per line. |   |
|                             |                                     |                        |   |
| Verify Accounts             | Cancel                              |                        |   |

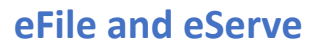

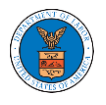

 Click on 'Verify Accounts' to verify the email address pairs entered in the 'Account Details' field.

Resolve the validation error messages (if any) displayed at the bottom of the page to proceed to transfer initiation.

| Transfer-From email         | , Transfer-To email                             |           |
|-----------------------------|-------------------------------------------------|-----------|
| Inter the Transfer-From and | Transfer-To email pairs separated by comma, one | per line. |
| Verify Accounts             | Cancel                                          |           |

8. Once the verification is completed, the message "Verification Successful. Click **Start Transfer** button." will be displayed.

| Account Transfer                                      |  |
|-------------------------------------------------------|--|
| Verification Successful. Click Start Transfer button. |  |
| ► How to Initiate Account Transfer                    |  |
|                                                       |  |

9. Click on the Start Transfer button displayed at the bottom of the page

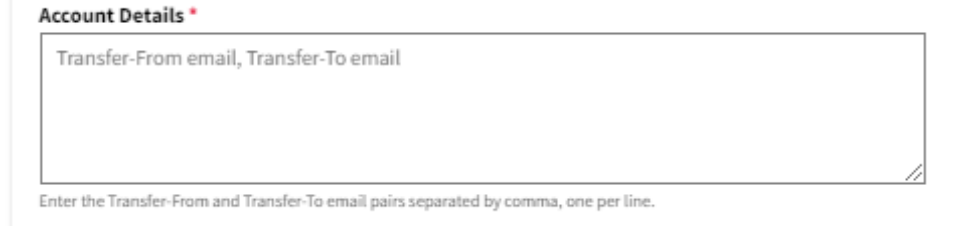

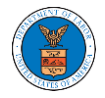

10. Click on the "Confirm" button to start the Transfer of Cases

## Account Transfer

| Do you want to pro | eed with the transfer? |  |
|--------------------|------------------------|--|
|                    |                        |  |
|                    |                        |  |
|                    |                        |  |
|                    |                        |  |
| Confirm            | Cancel                 |  |
|                    |                        |  |
|                    |                        |  |

11. A confirmation message will be displayed on the main dashboard and the OALJ tile will be disabled for all the participating accounts until the transfer is completed.

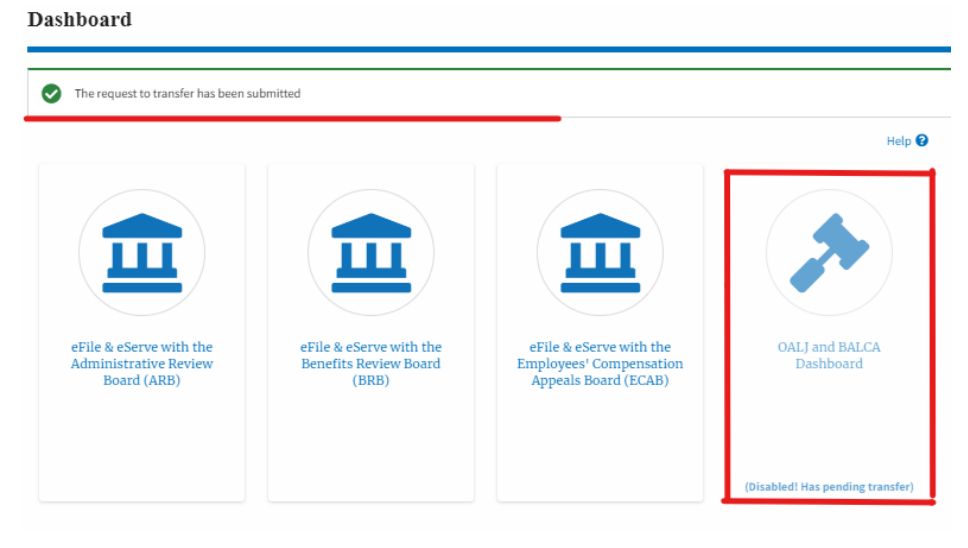

12. The Transfer-From email id and Transfer-To email id receive a transfer initiation email and transfer completion email.

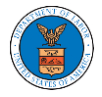

Account Transfer Initiated

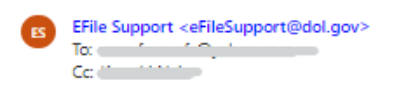

Dear John Smith,

This is to notify you that the transfer of cases from the account with email in the count with email in the count with email with email with emai

Thank you,

eFile and eServe

\*\*\* DOL TEST SITE \*\*\*

Account Transfer Completed

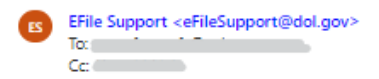

Dear John Smith,

This is to notify you that the transfer of cases from the account with email to the account with email to the account with email initiated by the second second sec

Thank you,

eFile and eServe

\*\*\* DOL TEST SITE \*\*\*